# 山西传媒学院统一身份认证系统 用户使用说明

#### 电脑端登录入口介绍:

浏览器要求: 360极速浏览器,谷歌浏览器,ie浏览器(ie内核ie10以上) 登录地址: www.cusx.edu.cn

可登录学校官网系统,点击右上角服务大厅按钮,点击后进行账号密码的数据即可进入 综合服务大厅

截图如下:

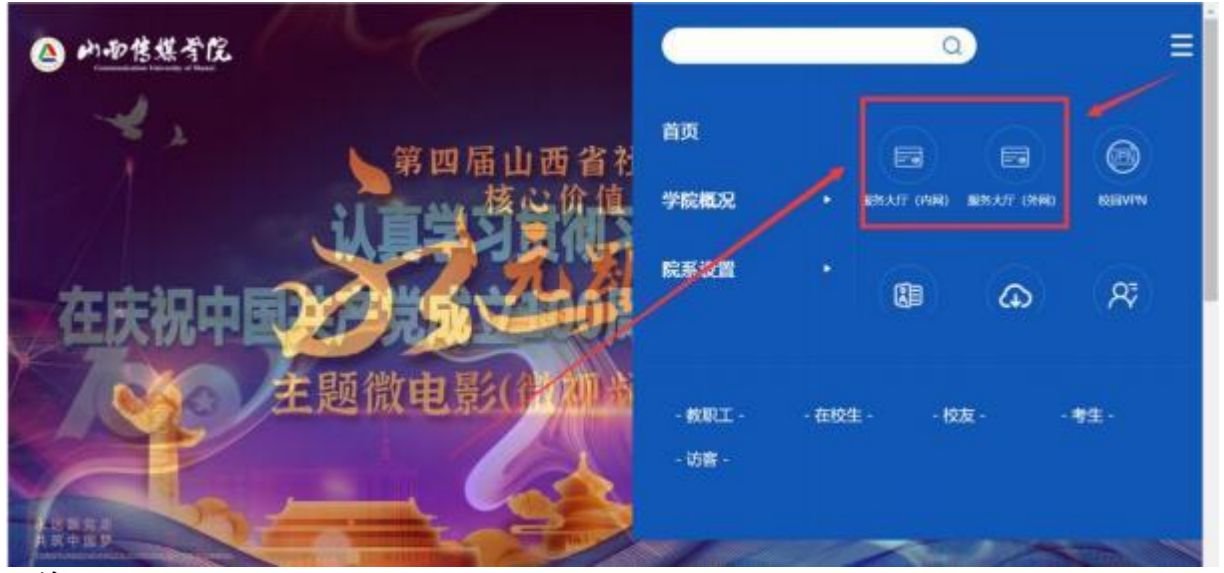

注:

1. 服务大厅(内网)---应用于校内网络访问可直接点击

点击服务大厅内网后会跳转到综合服务大厅登录前页面,需点击右上角个人中 心进行个人账号密码登录。详情如下图:

| @ ####### #######                                                                                                    |             |                                                                           | 0                                       | 6Amo                  |
|----------------------------------------------------------------------------------------------------|-------------|---------------------------------------------------------------------------|-----------------------------------------|-----------------------|
| 综合服务大厅改业呢!<br>非由并非 用于私行                                                                                                    |             |                                                                           |                                         |                       |
| <ul> <li>約.4服务</li> <li>第(7事項)</li> </ul>                                                                                                    | A 718<br>20 |                                                                           | (法备服务<br>Value )<br>前击个人中心即可跳转到<br>面    | 统 <sup>主</sup> 身份认证整新 |
| if Station of Longe Longe Long |             | 教会部(教育教学支援中心)<br>学生成年9月後、101万年、学生成年8年4月末、2月日<br>主要4月末、学生成年8月1日後年、5月日末、4月日 | 886-234合作25<br>999912-231 (18) 97391212 |                       |
| *                                                                                                    | * 24758     |                                                                           |                                         |                       |
|                                                                                                    |             |                                                                           |                                         |                       |

| ④ 外面信煤首亿 86-4883.22 K923 30.001734 |  |
|------------------------------------|--|
| 8 ##A79019<br>6 ##A299             |  |
|                                    |  |

2. 派务人们《广州》 盈州1 役广州站 6月 4 直接点面 点击服务大厅外网后会跳转到学校vpn校验页面,可直接点击 忽略警告,继续 访问,即可跳转到统一身份认证登录界面。截图如下;

| 0                                     | 您与该网站的连接不是私密连                                                                                                    | 接,存在安全隐患。          |                |
|---------------------------------------|----------------------------------------------------------------------------------------------------|--------------------|----------------|
|                                       | Rife者可能会が建設的な数(962:20月、順氏の数数<br>単立的可能用表 <mark>、20日前</mark><br>20月25月12日 - https://epi.etal.com/educed000y<br>□不月日前が956 | 值而平信章)。为最先空的信息于空,1 | EG:15          |
| [                                     | DIGEN. HERE                                                                                                    | NUS. Mictory       |                |
|                                       | 选择继续访问                                                                                                    |                    |                |
|                                       |                                                                                                    |                    |                |
|                                       |                                                                                                    |                    |                |
|                                       |                                                                                                    |                    |                |
|                                       | A                                                                                                    |                    | trg #2         |
|                                       | ● ▶1-121名 然 今 亿 统一身份认证<br>報号登录 →btainEst                                                                               |                    |                |
| Contraction of the local distance     | 8 请输入学导工号                                                                                                    |                    |                |
|                                       | the links way                                                                                                    |                    |                |
|                                       | 8.4                                                                                                    |                    | TIME AREA MADE |
|                                       |                                                                                                    |                    |                |
| er i Abalan den fan het er - anne i - |                                                                                                    |                    |                |
|                                       | Connected allow Survey of St                                                                                           | and                |                |

一. 电脑端登录综合服务大厅及绑定手机

### 1.1 电脑端登录身份认证并绑定手机

浏览器要求: 360极速浏览器,谷歌浏览器,ie浏览器(ie内核ie10以上) 账号/密码: **学生为学号,老师为工资号; 初始化密码为身份证件号后六位** (如有证件信息中含有字母,需使用大写字母) 登录详细如下:

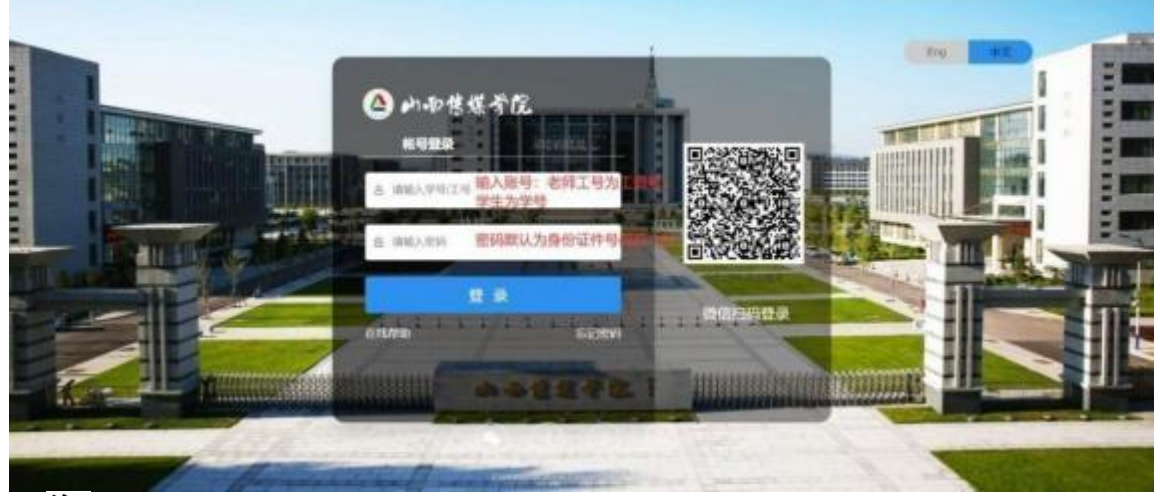

注:

1. 如使用过程中存在问题,可直接在统一身份认证页面选择左下角在线帮助按钮,获取相关指导手册进行查看

2. 如果在登录过程中,身份证件号码后六位中含有字母x,在输入密码时候需要输入大写X。

3. 如果使用初始化密码登录失败,可联系信息中心负责老师进行密码重置。

#### (1) 首次登录成功用户

首次登录统一身份认证用户,输入账号和密码点击"**登录**"后,会跳转到提醒用户进行密码的修改及手机 号的绑定界面,详情如下:

使用初始化密码登录后,需要点击"修改密码",并绑定手机。

修改完密码绑定手机时,先点击"绑定"按钮,再输入手机号,点击"获取验证码",验证码会

发送到此手机,输入验证码,点击"确定绑定"按钮。

注:

1. 手机绑定为必填项。

2. 在登录后如果查看到已经有绑定的手机号,需明确个人手机号是否和个人使用号码一致。如有 不一致的情况需点击解绑完成更换手机号绑定

| △ 山雨售煤肴院         |                                        | <b>学者:</b> 原州            |
|------------------|----------------------------------------|--------------------------|
|                  | 绑定手机号                                  |                          |
| 1 为了你的帐号安全,有5    |                                        | ● 点击获取验证码、输入手机就接收到的短信验证码 |
| CHEN STREET      | HINATEN .                              |                          |
| *8808SF          | mitAmani atematen                      | 520.00 SW                |
|                  | 40.82                                  |                          |
| "并机制定:           |                                        |                          |
|                  |                                        |                          |
|                  |                                        |                          |
| 虚垢资料<br>#126-901 | the second second second second second |                          |
|                  |                                        |                          |
|                  |                                        |                          |
|                  | WEIGH.                                 |                          |

绑定完成后,即可点击"我已完成",即可登录综合服务大厅。

|          | <b>WEAREN</b> |
|----------|---------------|
| -        |               |
|          |               |
| 个人原料保持成功 |               |
| 进入意味     |               |
| 正元期12.4  |               |
|          |               |
|          |               |
|          |               |

## (2) 忘记密码后设置新的密码

用户密码忘记,可以点击下图中"**忘记密码**"设置新的密码。

| -                                                 |                   | Drg (42)            |
|---------------------------------------------------|-------------------|---------------------|
|                                                   | ▲ 山雨售煤骨院<br>1898栗 |                     |
|                                                   | a smatter         |                     |
|                                                   | e waaren          |                     |
|                                                   | excelle           | Destrates red stand |
| er an ellentersetzetzeterfert dire sozenen zis an |                   |                     |

输入学号/工号、验证码,点击"**下一步**"

△ 山南懷望奇院:#####

| WANT. | 4464                    | anna | 1014 |
|-------|-------------------------|------|------|
|       |                         |      |      |
|       | 00                      |      |      |
|       | and the second reasons. | hgT4 |      |

选择"**手机号验证**",输入登录时绑定的手机号。

点击"**获取验证码**",发送验证码后,请到短信中查看验证码信息并输入。 验证通过后,点击"**下一步**"

| 4 | an-p | 信煤 | 哥院 | 找回密码 |
|---|------|----|----|------|
|---|------|----|----|------|

| вужа |                               | (3)<br>1230.0116                    | (т)<br>менео |
|------|-------------------------------|-------------------------------------|--------------|
|      | ninijen<br>Marijen<br>Marijen | Autoration<br>and another and there |              |
|      | +4544843                      | erand                               |              |
|      | ARAUMAN COLO                  |                                     |              |
|      | (BREAMONT)                    | (Resident)                          |              |
|      |                               | HR.                                 |              |

会跳转到密码设置页面,输入最新的密码点击"确认",如下图:

| △ 山雨悠煤脊院   韓国密時 |                                                                                                    |        |                   |  |
|-----------------|----------------------------------------------------------------------------------------------------|--------|-------------------|--|
| (2)<br>80.000   | ©<br>RSHE                                                                                                    | O CREW | (i)<br>Hillington |  |
|                 | REAKS anyadnik DEF                                                                                                    |        |                   |  |
|                 | 44-444                                                                                                    | 0      |                   |  |
|                 | and some of the second second s | 0      |                   |  |
|                 |                                                                                                    |        |                   |  |
|                 |                                                                                                    | #      |                   |  |

### 二、 移动端方式绑定手机修改密码及日常应用访问

(1) 移动端修改个人密码及绑定手机号(需在移动设备已经连接好校内网络后进行扫码) 打开微信,用扫一扫功能,扫描如下二维码,点击"账号密码登录":

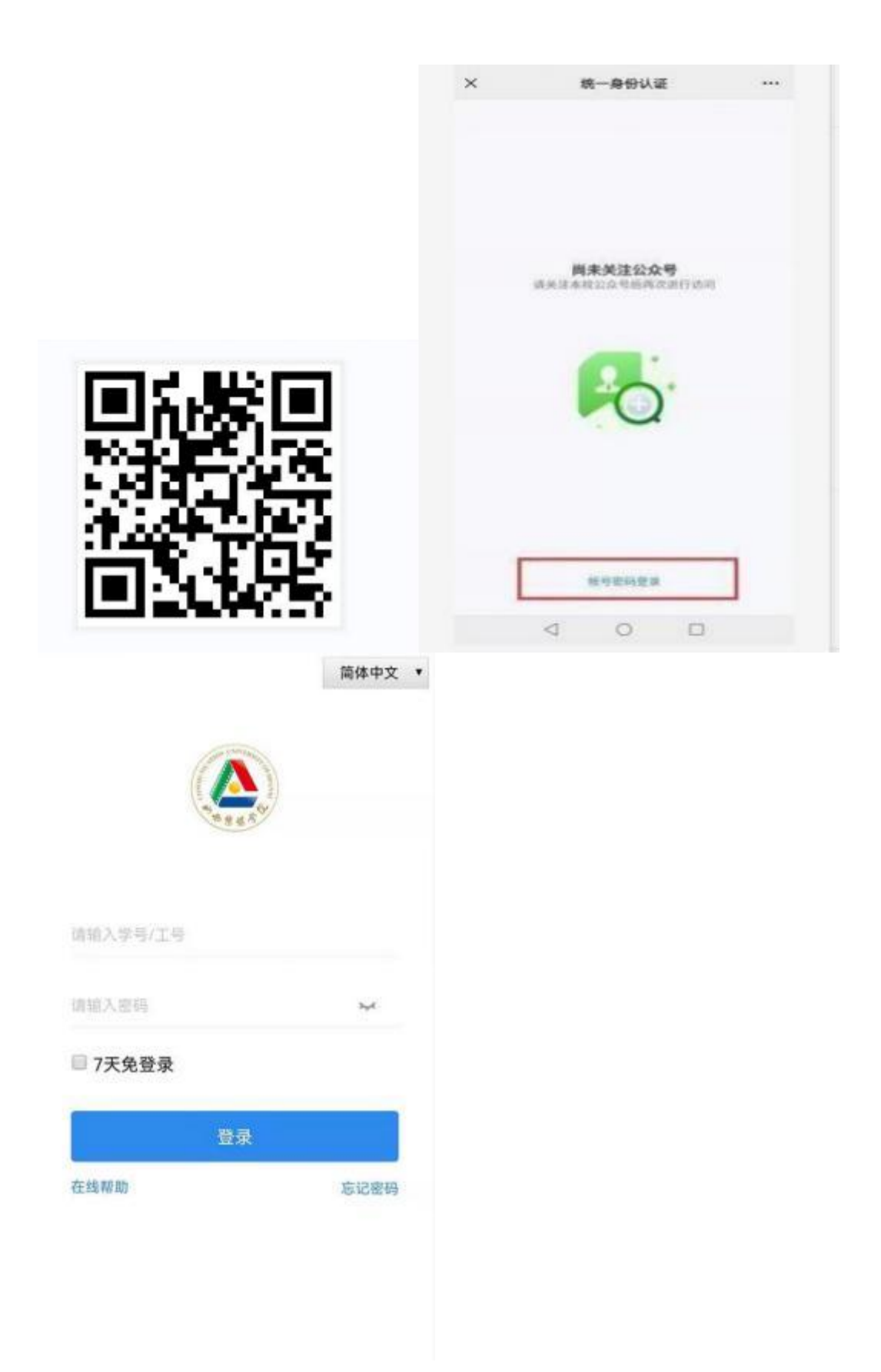

登录账号说明:

老师账号为工资号,学生账号为学号,初始密码为身份证件号后六位。 使用初始化密码 登录后,需要修改密码,并绑定手机。

| CCD Theat    |                    | @0631\$1□1199906;21 | ×                                     |       |
|--------------|--------------------|---------------------|---------------------------------------|-------|
| () authserv  | ver.cusx.edu.cn/au | ithserver C         | 密码安全                                  |       |
|              | 完善资料               | 安全退出                |                                       |       |
| 必填资料         |                    |                     | 旧密码 请输入旧密码                            | -     |
| 密码强度         |                    | 0未达标 )              | 新密码 请输入新密码                            |       |
| 手机号          |                    | 梯定                  | 确认 请输入确认密码                            |       |
| 选绩资料         |                    |                     |                                       |       |
| 邮箱           |                    | 绑定                  | 注意:当前密码得分为 67 分;密码符合要;<br>为 70 分,请确认! | R最低得分 |
|              | 提交                 |                     |                                       | _     |
|              |                    |                     | 保存                                    |       |
|              |                    |                     | 取進                                    |       |
|              |                    |                     |                                       |       |
|              |                    |                     |                                       |       |
| $\leftarrow$ |                    | 1 :                 |                                       |       |

首次登录会根据个人密码强度(如不符合学校密码要求),强制要求做密码更换。修改完密码绑定手机时, 先点击手机号对应"绑定"按钮,再输入手机号码,点击"获取验证码",验证码 会发送到绑定的手机号上 面,输入验证码。点击"绑定"按钮。

### 注: 如果在如下页面手机号已经绑定,需核对绑定手机号是否正确,如未正确需点击解 绑操作后,重新绑定正确的个人手机号

| an Test      | 30                   | C0 (8 (C)) (989) 6:21 | 11.14<br>11.14 |              |                | 8(6/21   |
|--------------|----------------------|-----------------------|----------------|--------------|----------------|----------|
| ① authserv   | ver.cusx.edu.cn/auth | iserver O             | () authserver. | cusx.edu.cn/ | authserver     | 0        |
|              | 完善资料                 | 安全通出                  |                | 手机绑定         |                |          |
| 必填资料         |                      |                       |                |              |                |          |
| 密码强度         |                      | ●未达标>                 | 请输入规定手机号       |              | <b>FEED</b> /R | 1.02.001 |
| 手机号          |                      | 柳油                    | 请被入院证明         |              |                |          |
| 353.00.001#4 |                      |                       |                |              |                |          |
| 88.9B        |                      | 構建                    |                | 38552        |                |          |
|              |                      |                       |                | 耳又词道         |                |          |
|              | 提交                   |                       |                |              |                |          |
|              |                      |                       |                |              |                |          |
|              |                      |                       |                |              |                |          |
|              |                      |                       |                |              |                |          |
|              |                      |                       |                |              |                |          |
|              |                      |                       | ← →            | 0            |                | :        |
| < -          |                      |                       |                |              |                |          |
| 点击"提了        | ~"后,即完成了             | 绑定操作。                 |                |              |                |          |

(2) 登录企业微信(方法1和方法2任意一种即可)

下载企业微信:

可以通过扫码下载企业微信或者在应用商城搜索"企业微信"下载企业微信APP。

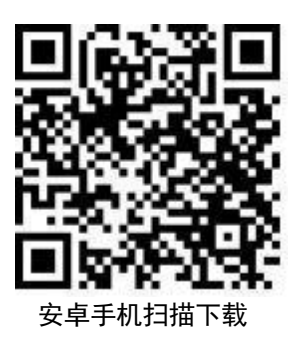

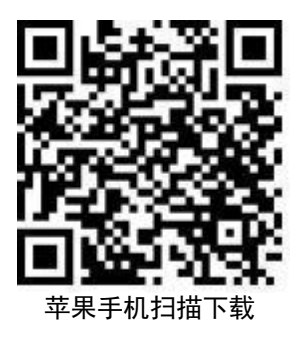

## 方法1:手机号码登录企业微信(<mark>需在移动设备已经连接好校内网络后进</mark> 行扫码)

**下载企业微信后**,打开企业微信后点击"**手机号登录**",输入绑定的手机号,点击"下一

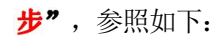

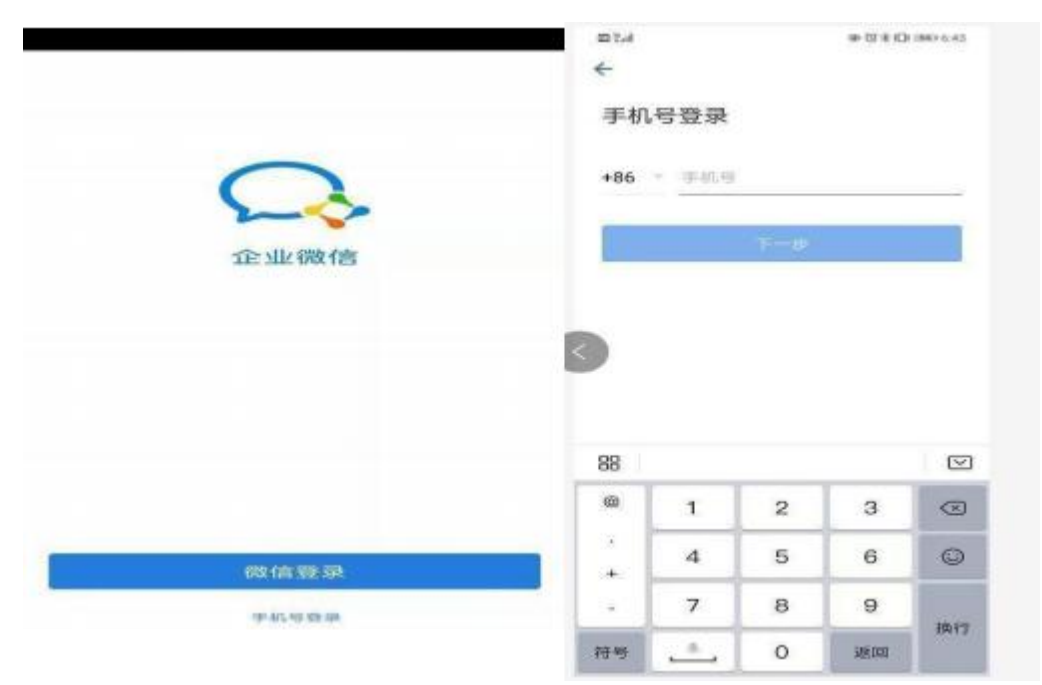

输入对应的验证码点击"下一步",输入对应的手机号获取到的验证码,点击"下一步",选择**山西传媒学院,点击"进入"按钮,输入统一身份认证账号和密码**,即可进入 企业微信移动端应用。

| 100                                                                                        |                                        |                                                                                 |         |                                                                                                    | 14/11 0     |    |
|--------------------------------------------------------------------------------------------|----------------------------------------|---------------------------------------------------------------------------------|---------|----------------------------------------------------------------------------------------------------|-------------|----|
| <del>&lt;</del>                                                                            |                                        |                                                                                 |         | €                                                                                                    | 0 %         |    |
| 请输                                                                                         | 入验证研                                   | 3                                                                               |         |                                                                                                    |             |    |
| NO VIENO                                                                                   | (C.R. (5.19) +1                        | 15 189034                                                                       | 0.6936  |                                                                                                    | 山西博樂等院 🥪    |    |
| 哈坦中                                                                                        | 14                                     |                                                                                 | 58s     | 51 MI 101                                                                                              | 1000        |    |
| -                                                                                          |                                        | -                                                                               |         | _                                                                                                    | 1 Bernetter |    |
|                                                                                            |                                        | the second second                                                               | -       |                                                                                                    |             | 进入 |
|                                                                                            | 132 (13)                               | OC HER INCOME LAN                                                               | ana r   |                                                                                                    |             |    |
|                                                                                            |                                        |                                                                                 |         |                                                                                                    |             |    |
|                                                                                            |                                        |                                                                                 |         |                                                                                                    |             |    |
| 8                                                                                          |                                        |                                                                                 |         |                                                                                                    |             |    |
|                                                                                            | 1                                      | 2                                                                               | 3       |                                                                                                    |             |    |
| +                                                                                          | 4                                      | 5                                                                               | 6       | ©                                                                                                    |             |    |
| •                                                                                          | 7                                      | 8                                                                               | 9       |                                                                                                    |             |    |
| 7.40                                                                                       |                                        | 0                                                                               | 328 (0) |                                                                                                    |             |    |
| COLOR .                                                                                    |                                        |                                                                                 |         |                                                                                                    |             |    |
| 6.19                                                                                       | •                                      |                                                                                 |         | 10                                                                                                    |             |    |
| 6-19                                                                                       |                                        | 征平台                                                                             |         | 10 Mil 🚥                                                                                               |             |    |
| 16:19 1<br>( 19                                                                            | 1—身份认                                  | 旺平台                                                                             |         | 回 (41) (10)<br>(11)<br>簡体中文 (*                                                                         |             |    |
| 6:19<br>( 約                                                                                | 1一身份认                                  | 正平台                                                                             |         | ○ - Sil ■)<br>:<br>简体中文 ・                                                                              |             |    |
| 6:19 (                                                                                     | 10000000000000000000000000000000000000 | œ¥é                                                                             |         | ©                                                                                                    |             |    |
| 16:19 (<br>5                                                                               | 1—身份认                                  | ette                                                                            | )       | ◎ 411 ■)<br>:<br>简体中文 •                                                                                |             |    |
| 6:17 (                                                                                     | i—身份认                                  | epe<br>(                                                                        | )       | 0 4H ■)<br>:<br>简体中文 ▼                                                                                 |             |    |
| 6-119 (                                                                                    | 1—身份认                                  | æ¥á                                                                             |         | ◎ ##  ■)<br>:<br>簡体中文 ▼                                                                                |             |    |
| 6:19 (<br><b>然</b>                                                                         | 1—身份认<br>1—身份认                         | æ¥6                                                                             | )       | ◎ 441 ■)<br>:<br>简体中文 ▼                                                                                |             |    |
| 6:19<br>( 30<br>()<br>()<br>()<br>()<br>()<br>()<br>()<br>()<br>()<br>()<br>()<br>()<br>() | 2—身份认<br>人学与/工句<br>入使码                 | æ¥é                                                                             |         | ◎ ### ■<br>画体中文 ◆                                                                                      |             |    |
| 6-19 (<br>35)<br>请能。                                                                       | 2—身份认<br>人学号/工句<br>入使码                 | œ₽≙<br>(A)<br>(C)<br>(C)<br>(C)<br>(C)<br>(C)<br>(C)<br>(C)<br>(C)<br>(C)<br>(C |         | ◎ ### <b>●</b><br>資体中文 ・                                                                               |             |    |
| 6-19(<br>3新<br>请能。<br>在线线                                                                  | 11—身份认<br>入学号/工句<br>入德码                | œ₽6<br>(<br>C<br>S<br>S<br>R                                                    |         | ○ 444 ●<br>:<br>:<br>:<br>:<br>:<br>:<br>:<br>:<br>:<br>:<br>:<br>:<br>:<br>:<br>:<br>:<br>:<br>:<br>: |             |    |

## 方法2: 扫码登录企业微信(需在移动设备已经连接好校内网络后进行扫 码)

扫码关注"山西传媒学院"企业微信,点击"关注",最新二维码可直接联系院系信息化 联络员获取最新的二维码

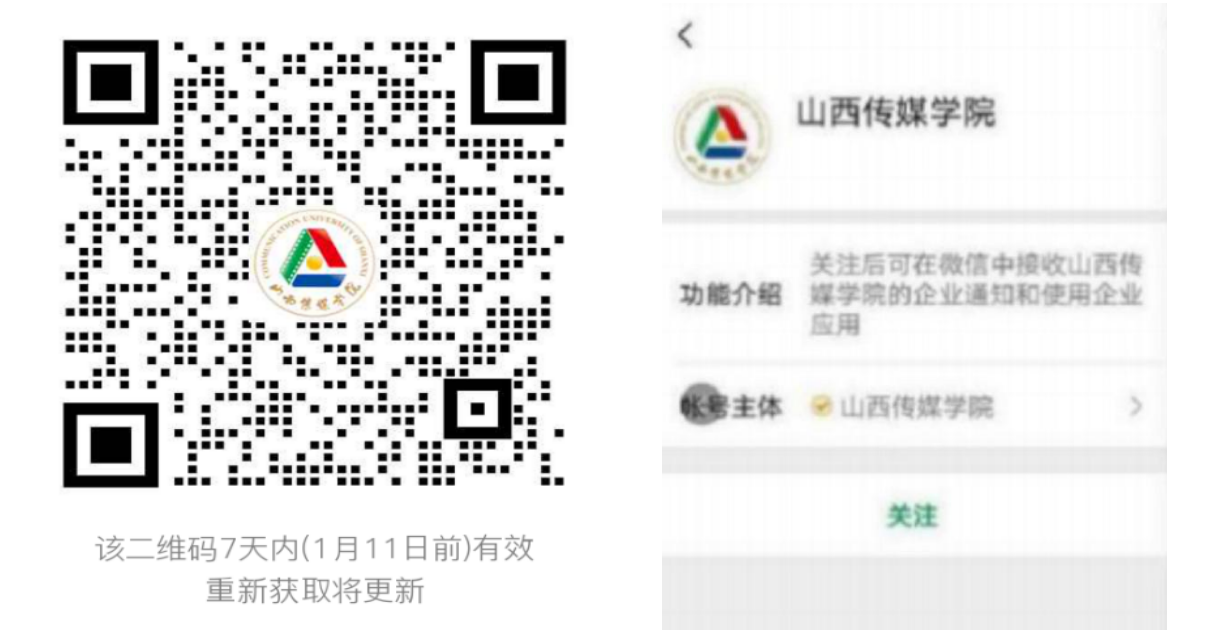

点击"山西传媒学院消息",再点击"点击验证身份,加入山西传媒学院",

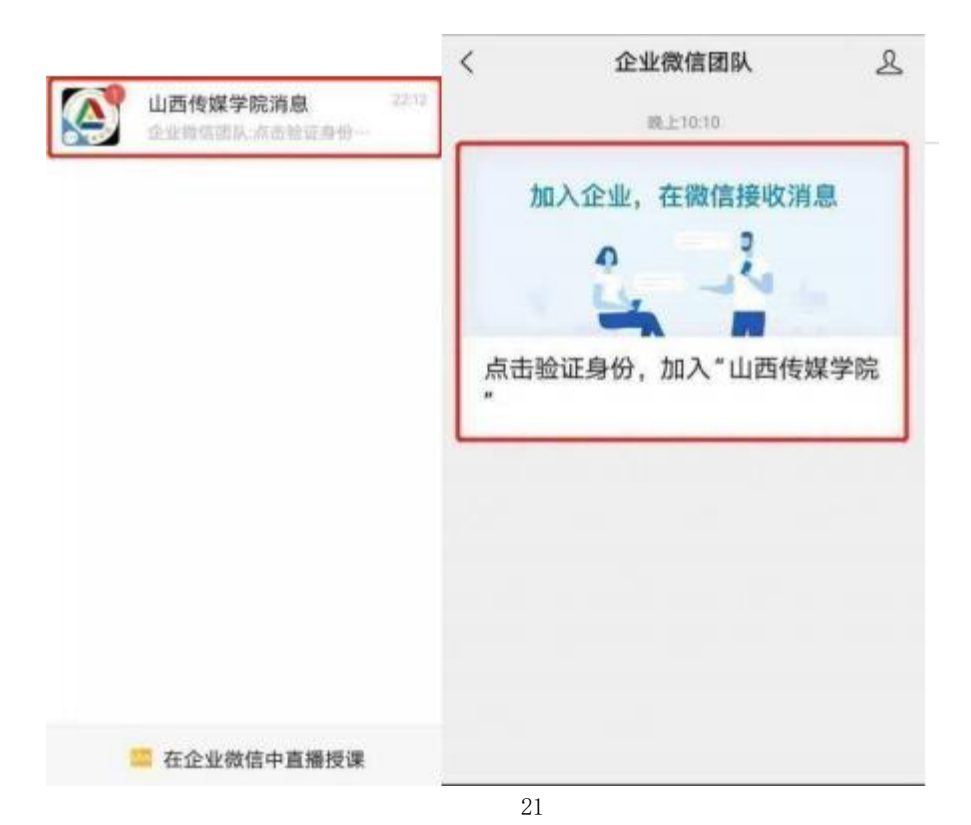

在新窗口输入手机号码,一定要用在登录时绑定的手机号码做验证,点击下一步, 输入验证码,再点击"验证"。新窗口输入学生账号为学号,教职工账号是工资号、密码是上面登录时修改后的最新密码,点击"登录"。

| 请输入手机号验证身份 | 请输入验证码<br><sup>验证码已发送至</sup> |  |  |
|------------|------------------------------|--|--|
| +86        | 请输入验证码                       |  |  |
| 下一步        | 验证                           |  |  |
| 通过邮箱验证     | 收到验证码大约需要41秒                 |  |  |
|            |                              |  |  |
|            |                              |  |  |
|            |                              |  |  |
|            | 该验证页面转发无效                    |  |  |

新窗口弹出绑定成功提示,之后弹出身份认证个人中心界面,绑定完成。

|          | 簡体中文 • | < | 绑定成功                 |
|----------|--------|---|----------------------|
|          |        |   |                      |
| 請給入学型/工商 |        |   |                      |
| 游输入密码    | ¥      |   | <b>绑定成功</b><br>返回(1) |
|          |        |   |                      |
| 受录       |        | 4 |                      |

账号绑定微信成功后,用微信/企业微信扫一扫功能,扫描登录页面的二维码,也可登录系统。

|                                                                                                    |                                    | 20 +2       |
|----------------------------------------------------------------------------------------------------|------------------------------------|-------------|
|                                                                                                    | ▲ 山南售煤肯定<br>約92頁                   |             |
|                                                                                                    | 8. 唐朝入学帝工程                         |             |
|                                                                                                    | 6. MB).2H                          |             |
|                                                                                                    | COLUMN COLUMN COLUMN               | MARINE MARK |
| er 1 vielende anderer ber unserer beite                                                                         |                                    |             |
| Contraction of the second second second second second second second second second second second second second s | Constant allow Descendent of Share |             |

#### (3) 登录后日常应用访问

在手机端登录企业微信后可以在打开后,默认看到的菜单页面如下,如需访问相关的服务可点击 工作台,点击后可进行相关服务的访问:

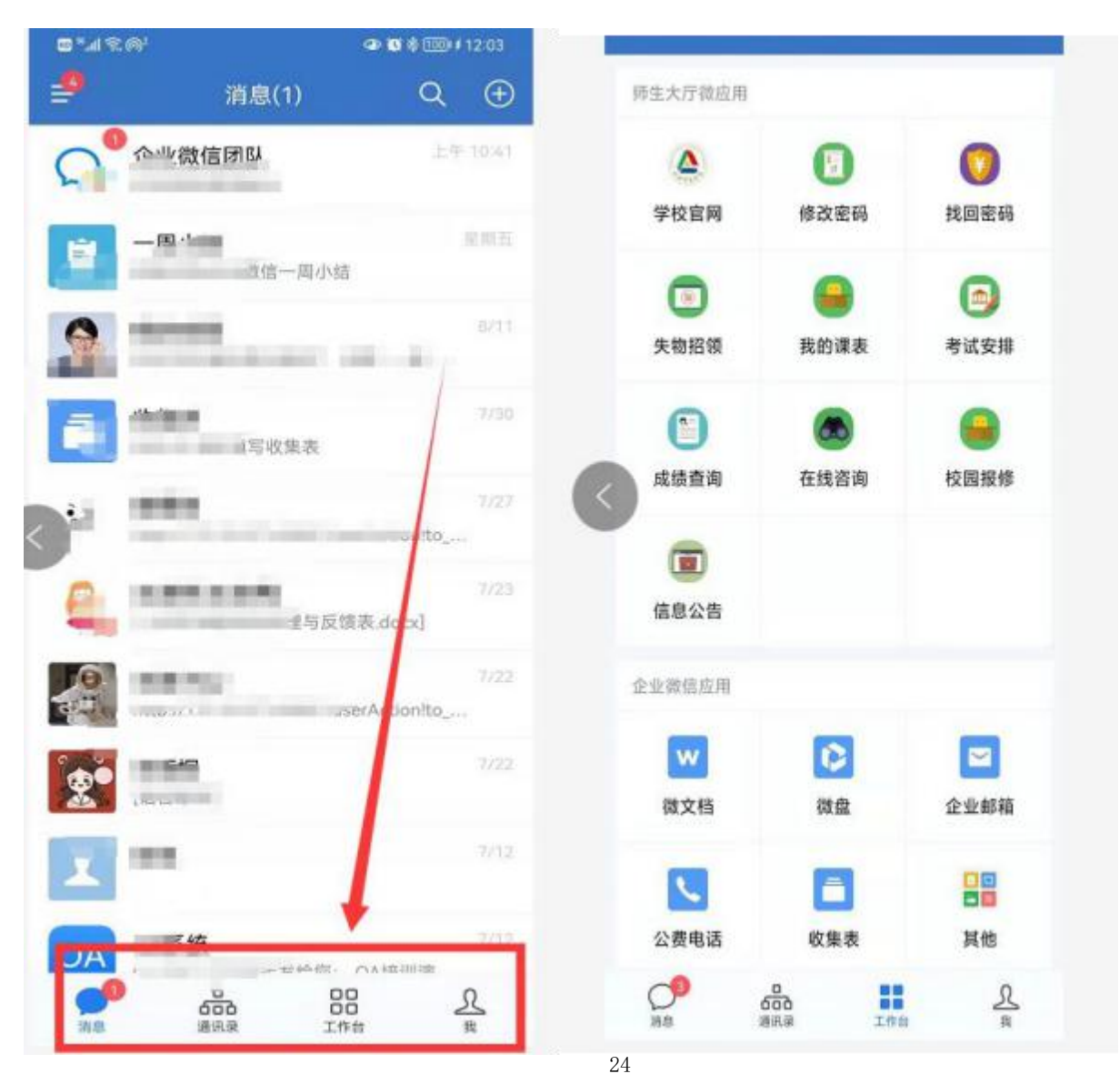

注:

- 1. 内网下登录业微信访问相关应用
  - 在内网下登录企业微信后,如需选择相关应用可以直接点击相关应用进行访问即可

| 下午1117       | 101K/s 🕸 🖬 😇 📶 🗢 🕅 🗅 |                 |  |  |
|--------------|----------------------|-----------------|--|--|
|              | 工作台                  | 9E              |  |  |
| 常用应用         |                      |                 |  |  |
| (1992)       | 4                    | -00-            |  |  |
| 外网环境需先<br>连接 | 学校官网                 | 校园百事通           |  |  |
| OA办公         |                      |                 |  |  |
|              |                      |                 |  |  |
| 值班表          |                      |                 |  |  |
| 师生大厅做战用      |                      |                 |  |  |
|              | 0                    |                 |  |  |
| 修改密码         | 找回密码                 | 失物招领            |  |  |
|              | 6                    |                 |  |  |
| 我的课表         | 考试安排                 | 成绩查询            |  |  |
|              | 9                    |                 |  |  |
| 在线咨询         | 校圆报修                 | 信息公告            |  |  |
| 企业微信应用       |                      |                 |  |  |
| O INB        | 500 III              | <u><u>R</u></u> |  |  |

2. 外网下登录企业微信访问相关应用

在外网下登录企业微信后,如需访问相关应用,需先点击应用"<mark>外网环境需先连接应用</mark> 点击后按照系统指引进行外网访问插件应用下载,下载后完成后,可再次打开<mark>外网环境需先连 接"</mark>应用,点击后会弹应用认证中页面,截图如下。完成后,即可返回登录工作台,对相关 应用进行链接访问。

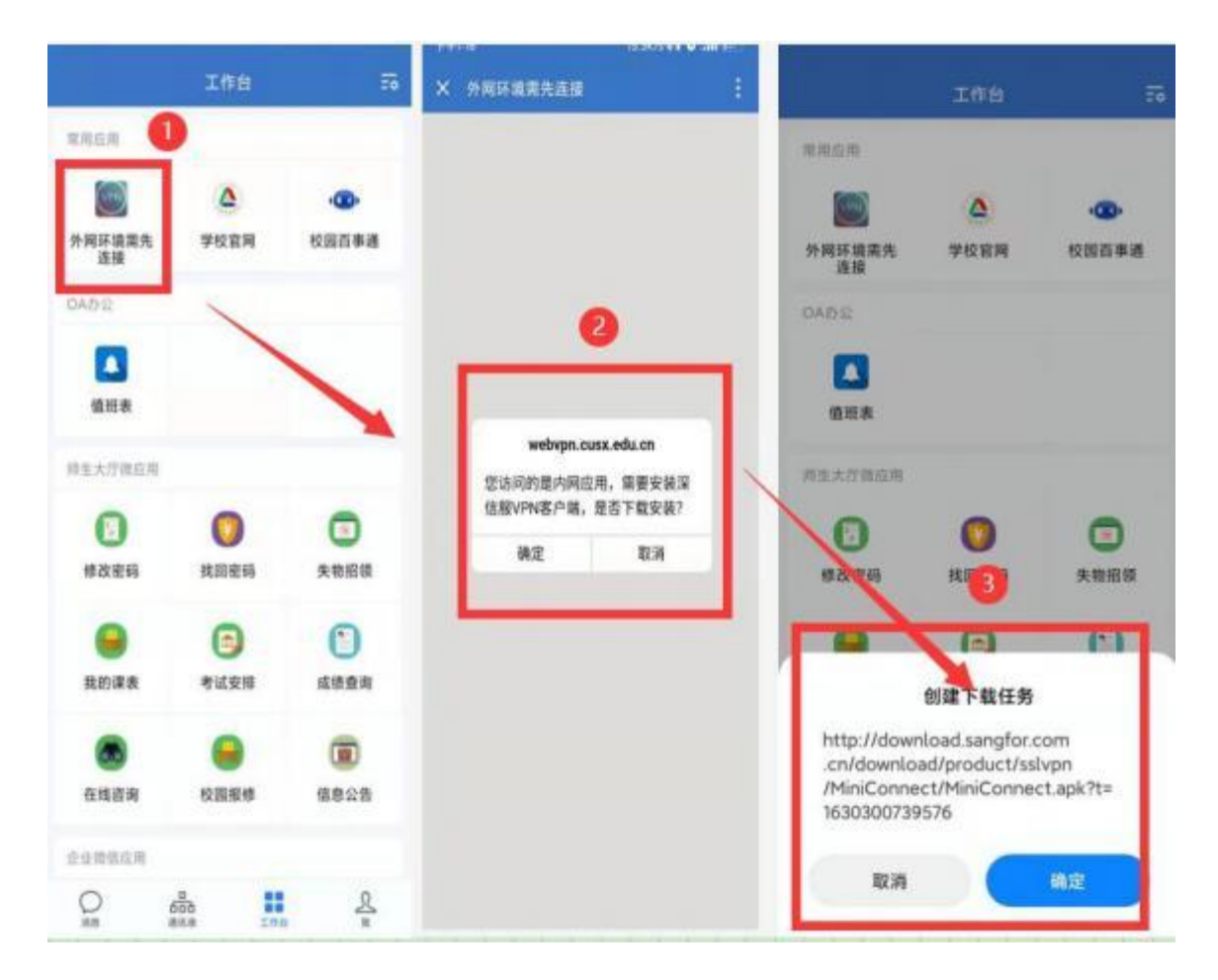

注:

如果登录系统的移动端为苹果手机系统,则需自行在应用商城进行应用搜索后下载。
 应用名称是: MiniConnect 搜索应用后进行下载安装即可。

3. 下载应用完成后,打开企业徽信,点击工作台下外网环境需先连接应用,点击后系统会提示用户调取MiniConnect应用,当出现进度条,进度100%,即完成了vpn登录,登录后会提示用户已连接,登录vpn后,可点击左上角的X,直接访问相关的应用。如无需访问时候可以打开应用外网环境需先连接,点击注销即可,详情如下图

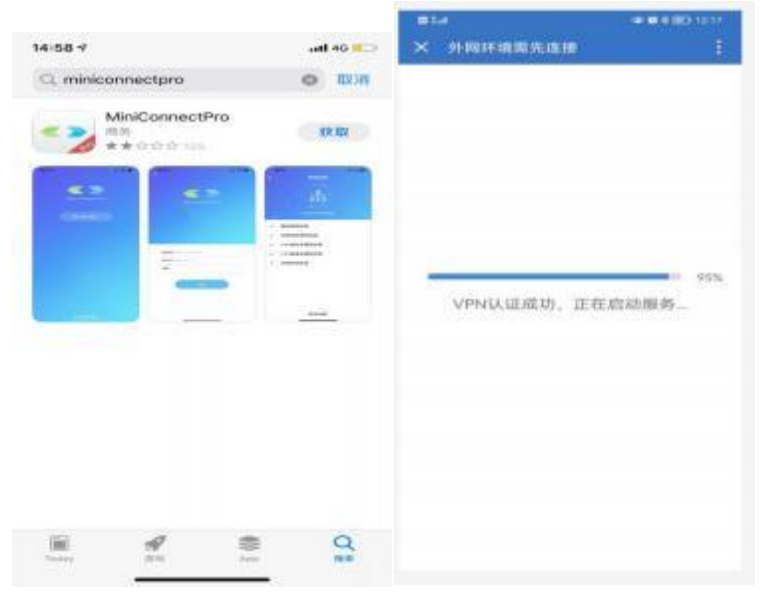

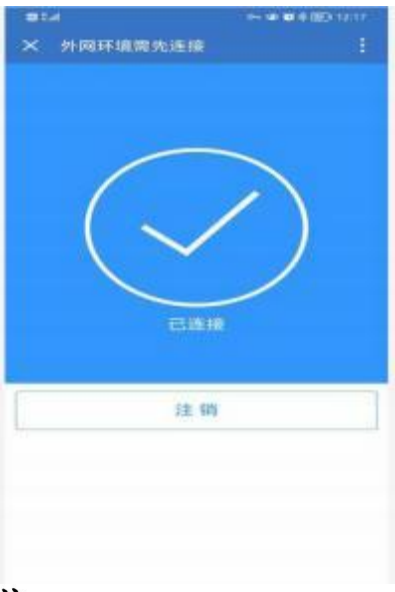

注:

在完成vpn登陆操作后,可返回企业微信点击个人相关的服务(我的工资,我的课 表,成绩查询,考试安排,在线咨询,失物招领等)

4. 如在使用过程中有使用问题,可直接联系信息中心进行沟通处理: 0351-2772369